# ASUS All-in-One PC User Guide

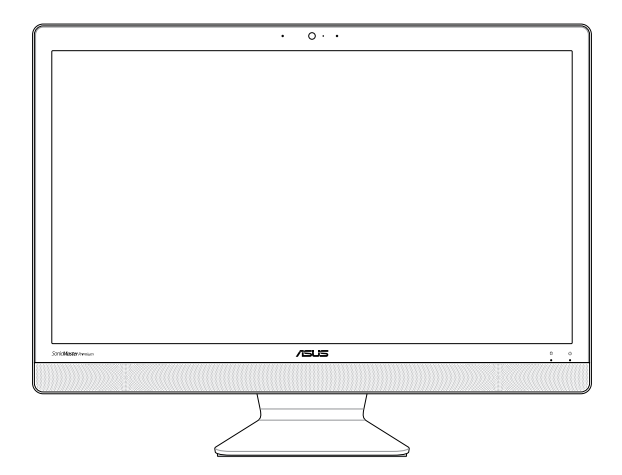

V221 Series

#### E13128 Revised Edition V2 June 2017

#### **COPYRIGHT INFORMATION**

No part of this manual, including the products and software described in it, may be reproduced, transmitted, transcribed, stored in a retrieval system, or translated into any language in any form or by any means, except documentation kept by the purchaser for backup purposes, without the express written permission of ASUSTeK COMPUTER INC. ('ASUS').

ASUS PROVIDES THIS MANUAL "AS IS" WITHOUT WARRANTY OF ANY KIND, EITHER EXPRESS OR IMPLIED, INCLUDING BUT NOT LIMITED TO THE IMPLIED WARRANTES OR CONDITIONS OF MERCHANTABILITY OR FITHESS FOR A PARTICULAR PURPOSE. IN NO EVENT SHALL ASUS, ITS DIRECTORS, OFFICERS, EMPLOYEES OR AGENTS BE LIABLE FOR ANY INDIRECT, SPECIAL, INCIDENTAL, OR CONSEQUENTIAL DAMAGES (INCLUDING DAMAGES FOR LOSS OF PROFITS, LOSS OF BUSINESS, LOSS OF USE OR DATA, INTERRUPTION OF BUSINESS AND THE LIKE), EVEN IF ASUS HAS BEEN ADVISED OF THE POSSIBILITY OF SUCH DAMAGES ARISING FROM ANY DEFECT OR ERROR IN THIS MANUAL OR PRODUCT.

Products and corporate names appearing in this manual may or may not be registered trademarks or copyrights of their respective companies, and are used only for identification or explanation and to the owners' benefit, without intent to infringe.

SPECIFICATIONS AND INFORMATION CONTAINED IN THIS MANUAL ARE FURNISHED FOR INFORMATIONAL USE ONLY, AND ARE SUBJECT TO CHANGE AT ANY TIME WITHOUT NOTICE, AND SHOULD NOT BE CONSTRUED AS A COMMITMENT BY ASUS. ASUS ASSUMES NO RESPONSIBILITY OR LIABILITY FOR ANY ERRORS OR INACCURACIES THAT MAY APPEAR IN THIS MANUAL, INCLUDING THE PRODUCTS AND SOFTWARE DESCRIBED IN IT.

Copyright © 2017 ASUSTeK COMPUTER INC. All Rights Reserved.

#### LIMITATION OF LIABILITY

Circumstances may arise where because of a default on ASUS' part or other liability, you are entitled to recover damages from ASUS. In each such instance, regardless of the basis on which you are entitled to claim damages from ASUS, ASUS is liable for no more than damages for bodily injury (including death) and damage to real property and tangible personal property; or any other actual and direct damages resulted from omission or failure of performing legal duties under this Warranty Statement, up to the listed contract price of each product.

ASUS will only be responsible for or indemnify you for loss, damages or claims based in contract, tort or infringement under this Warranty Statement.

This limit also applies to ASUS' suppliers and its reseller. It is the maximum for which ASUS, its suppliers, and your reseller are collectively responsible.

UNDER NO CIRCUMSTANCES IS ASUS LIABLE FOR ANY OF THE FOLLOWING: (1) THIRD-PARTY CLAIMS AGAINST YOU FOR DAMAGES; (2) LOSS OF, OR DAMAGE TO, YOUR RECORDS OR DATA; OR (3) SPECIAL, INCIDENTAL, OR INDIRECT DAMAGES OR FOR ANY ECONOMIC CONSEQUENTIAL DAMAGES (INCLUDING LOST PROFITS OR SAVINGS), EVEN IF ASUS, ITS SUPPLIERS OR YOUR RESELLER IS INFORMED OF THEIR POSSIBILITY.

#### SERVICE AND SUPPORT

Visit our multi-language web site at https://www.asus.com/support

# Contents

| About this manual               | .6  |
|---------------------------------|-----|
| Conventions used in this manual | .7  |
| Typography                      | .7  |
| lcons                           | .8  |
| Safety information              | .9  |
| Setting up your system          | .9  |
| Care during use                 | .9  |
| Sound Pressure Warning          | .11 |
| Adapter                         | .11 |
| DC Fan Warning                  | .11 |
| Package contents                | .12 |

### Chapter 1: Hardware Setup

| Gettin | ng to know your ASUS All-in-One PC | 13 |
|--------|------------------------------------|----|
|        | Front view                         | 13 |
|        | Rear view                          | 15 |
|        | Side view                          | 17 |

#### Chapter 2: Using your ASUS All-in-One PC

| Positioning your ASUS All-in-One PC        | 19 |
|--------------------------------------------|----|
| Setting up your ASUS All-in-One PC         | 20 |
| Connecting the wireless keyboard and mouse | 20 |
| Connecting a wired keyboard and mouse      | 21 |
| Powering on the system                     | 22 |

### Chapter 3: Working with Windows<sup>®</sup> 10

| Starting for the first time                       | 25 |
|---------------------------------------------------|----|
| Start menu                                        | 26 |
| Launching the Start menu                          |    |
| Opening programs from the Start menu              | 27 |
| Windows <sup>®</sup> apps                         | 28 |
| Working with Windows® apps                        | 29 |
| Customizing Windows® apps                         | 29 |
| Task view                                         | 32 |
| Snap feature                                      | 33 |
| Snap hotspots                                     |    |
| Action Center                                     | 35 |
| Other keyboard shortcuts                          | 36 |
| Connecting to wireless networks                   | 38 |
| Wi-Fi                                             |    |
| Bluetooth                                         |    |
| Connecting to wired networks                      | 40 |
| Configuring a dynamic IP/PPPoE network connection |    |
| Configuring a static IP network connection        | 41 |
| Turning your ASUS All-in-One PC off               | 42 |
| Putting your ASUS All-in-One PC to sleep          | 43 |

### Chapter 4: Recovering your system

| Entering the BIOS Setup      | 45 |
|------------------------------|----|
| Quickly enter the BIOS       |    |
| Recovering your system       | 46 |
| Performing a recovery option | 47 |

## Appendices

| Notices4                                                   | 9  |
|------------------------------------------------------------|----|
| Federal Communication Commission Interference Statement4   | 19 |
| RF exposure warning5                                       | 50 |
| Canadian Department of Communications Statement5           | 51 |
| IC Radiation Exposure Statement for Canada5                | 51 |
| Canada, Industry Canada (IC) Notices5                      | 51 |
| Radio Frequency (RF) Exposure Information5                 | 52 |
| Canada, avis d'Industry Canada (IC)5                       | 52 |
| Déclaration d'exposition aux radiations5                   | 52 |
| Wireless Operation Channel for Different Domains5          | 53 |
| CE Mark Warning5                                           | 53 |
| REACH                                                      | 55 |
| Global Environmental Regulation Compliance and Declaration | 55 |
| ASUS Recycling/Takeback Services5                          | 55 |
| Coating Notice5                                            | 56 |
| Prevention of Hearing Loss5                                | 56 |
| ENERGY STAR complied product5                              | 57 |

# About this manual

This manual provides information about the hardware and software features of your ASUS All-in-One PC, organized through the following chapters:

#### **Chapter 1: Hardware Setup**

This chapter details the hardware components of your ASUS Allin-One PC.

#### Chapter 2: Using your ASUS All-in-One PC

This chapter provides you with information on using your ASUS All-in-One PC.

#### Chapter 3: Working with Windows® 10

This chapter provides an overview of using Windows® 10 in your ASUS All-in-One PC.

#### Chapter 4: Recovering your system

This chapter provides recovery options for your ASUS All-in-One PC.

#### Appendices

This section includes notices and safety statements for your ASUS All-in-One PC.

# **Conventions used in this manual**

To highlight key information in this manual, some texts are presented as follows:

**IMPORTANT!** This message contains vital information that must be followed to complete a task.

**NOTE:** This message contains additional information and tips that can help complete tasks.

**WARNING!** This message contains important information that must be followed to keep you safe while performing tasks and prevent damage to your device's data and components.

# Typography

Bold = This indicates a menu or an item that must be selected.

*Italic* = This indicates sections that you can refer to in this manual.

## lcons

The icons below indicate the devices you can use for completing a series of tasks or procedures on your ASUS All-in-One PC.

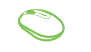

= (optional) Use the wired/wireless mouse.

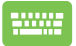

= (optional) Use the wired/wireless keyboard.

All illustrations and screenshots in this manual are for reference only. Actual product specifications and software screen images may vary with territories. Visit the ASUS website at www.asus.com for the latest information.

# **Safety information**

Your All-in-One ASUS All-in-One PC is designed and tested to meet the latest standards of safety for information technology equipment. However, to ensure your safety, it is important that you read the following safety instructions.

## Setting up your system

- Read and follow all instructions in the documentation before you operate your system.
- Do not use this product near water or a heated source such as a radiator.
- Be cautious while moving the system to prevent injuries.
- Set up the system on a stable surface.
- Openings on the chassis are for ventilation. Do not block or cover these openings. Ensure that you leave plenty of space around the system for ventilation. Never insert objects of any kind into the ventilation openings.
- Use this product in environments with ambient temperatures between 0°C and 40°C.
- If you use an extension cord, ensure that the total ampere rating of the devices plugged into the extension cord does not exceed its ampere rating.

## **Care during use**

- Do not walk on the power cord or allow anything to rest on it.
- Do not spill water or any other liquids on your system.

- When the system is turned off, a small amount of electrical current still remains in the product. Always unplug all power, modem, and network cables from the power outlets before cleaning the system.
- Do not use an abrasive cleaner or a coarse cloth when cleaning the screen.
- If you encounter the following technical problems with the product, unplug the power cord and contact a qualified service technician or your retailer.
  - The power cord or plug is damaged.
  - Liquid has been spilled into the system.
  - The system does not function properly even if you follow the operating instructions.
  - The system was dropped or the cabinet is damaged.
  - The system performance changes.

# **Sound Pressure Warning**

Excessive sound pressure from earphones or headphones can cause hearing loss or permanent damage to hearing. Increasing the volume and equalizer beyond default levels increases the output voltage and sound pressure produced by the earphones or headphones.

# Adapter

1. Adapter specifications

Input voltage: 100–240Vac

Input frequency: 50–60Hz

Rating output voltage: 19Vdc

2. It is recommended that the power socket is in close proximity to the ASUS All-in-One PC.

## **DC Fan Warning**

Please note that the DC fan is a moving part and can cause harm when used improperly. Keep away from the fan when using the product.

# **Package contents**

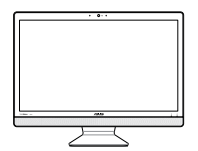

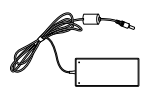

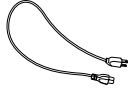

ASUS All-in-One PC

AC adapter

Power cord

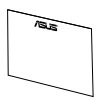

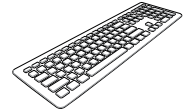

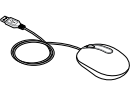

Warranty card

Keyboard (optional)

Mouse (optional)

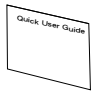

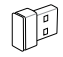

Quick Start Guide

KBM USB receiver dongle (optional)

#### NOTE:

- If any of the items are damaged or missing, contact your retailer.
- The keyboard, mouse, and power supply illustrations are for reference only. Actual product specifications may vary with territories.

# Chapter 1: Hardware Setup

# Getting to know your ASUS All-in-One PC

### **Front view**

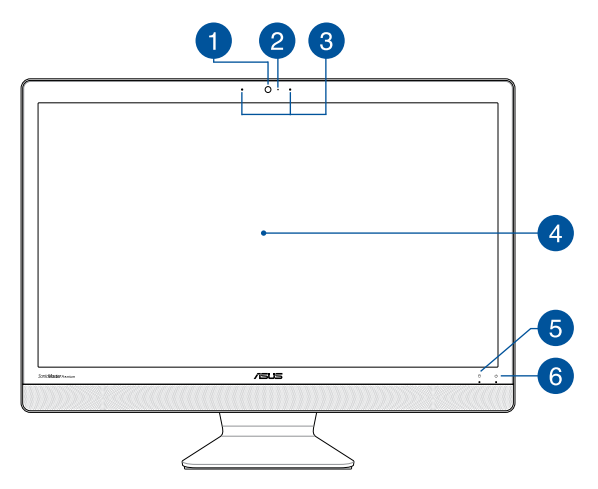

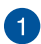

#### Camera

The built-in camera allows you to take pictures or record videos using your ASUS All-in-One PC.

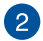

#### **Camera indicator**

The camera indicator lights up when the built-in camera is in use.

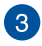

#### Microphone

This built-in microphone can be used for video conferencing, voice narration, audio recording, and multimedia applications.

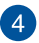

#### LCD display panel

The LCD display panel provides excellent viewing features for photos, videos, and other multimedia files.

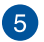

Д

ტ

#### **Drive activity indicator**

This indicator lights up when your ASUS All-in-One PC is accessing the internal storage drives.

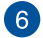

#### Power indicator

This LED power indicator lights up when the ASUS All-in-One PC is turned on.

### **Rear view**

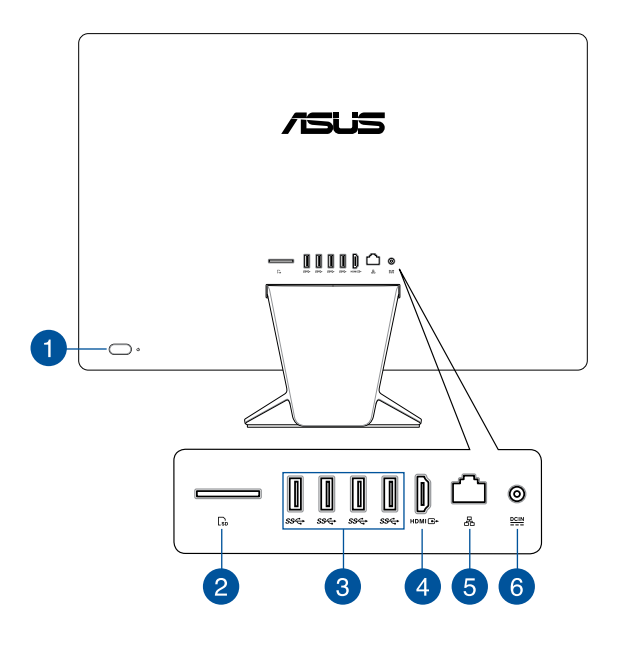

#### **Power button**

Press this button to turn on your ASUS All-in-One PC.

# 2

#### Memory card reader

This ASUS All-in-One PC has a built-in memory card reader slot that supports SD, SDHC, and SDXC cards.

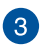

#### ss↔ USB 3.1 Gen1 port

This USB 3.1 Gen1 (Universal Serial Bus) port provides a transfer rate of up to 5 Gbit/s and is backward compatible to USB 2.0.

### 4

#### HDMIC+ HDMI output port

This port allows you to connect your ASUS All-in-One PC to another HDMI-compatible device for file sharing or extending your display monitor.

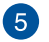

몲

DCIN

#### LAN port

This 8-pin RJ-45 LAN port supports a standard Ethernet cable for connection to a local network.

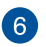

#### **Power input**

The bundled power adapter converts AC power to DC power for use with this jack. Power supplied through this jack supplies power to the ASUS All-in-One PC. To prevent damage to the ASUS All-in-One PC, always use the bundled power adapter.

**WARNING!** The power adapter may become warm or hot when in use. Do not cover the adapter and keep it away from your body.

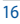

## **Side view**

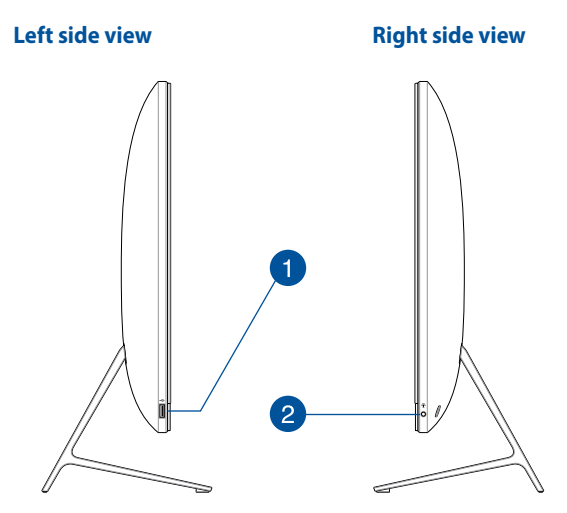

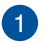

#### USB 2.0 port

This USB (Universal Serial Bus) port is compatible with USB 2.0 or USB 1.1 devices such as keyboards, pointing devices, flash disk drives, external HDDs, speakers, cameras and printers.

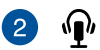

#### Headphone/Headset/Microphone jack

This port allows you to connect amplified speakers or headphones. You can also use this port to connect your headset or an external microphone.

# Chapter 2: Using your ASUS All-in-One PC

**Positioning your ASUS All-in-One PC** 

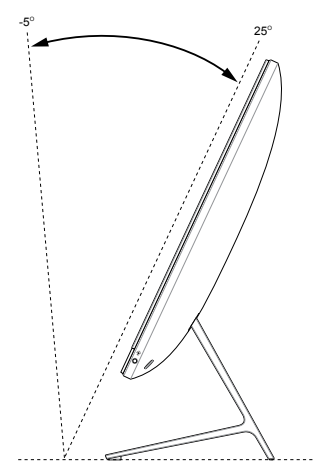

- Place your ASUS All-in-One PC on a flat surface such as a table or desk.
- 2. Tilt the display to an angle between  $-5^{\circ}$  to  $25^{\circ}$ .

#### IMPORTANT!

- Use both hands when setting up your ASUS All-in-One PC.
- Avoid adjusting the display to an angle beyond the recommended values or you may risk damaging the ASUS All-in-One PC.

# Setting up your ASUS All-in-One PC

## Connecting the wireless keyboard and mouse

1. Install batteries into the wireless keyboard and mouse.

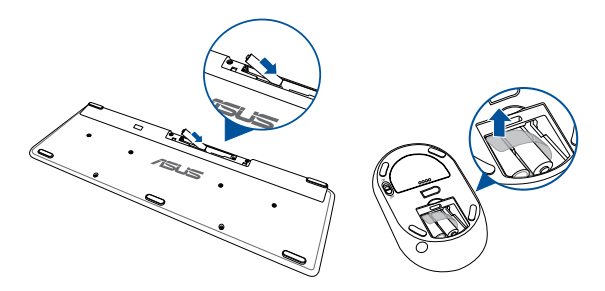

 Connect the wireless dongle for keyboard and mouse to a USB port to automatically pair both devices to your ASUS All-in-One PC.

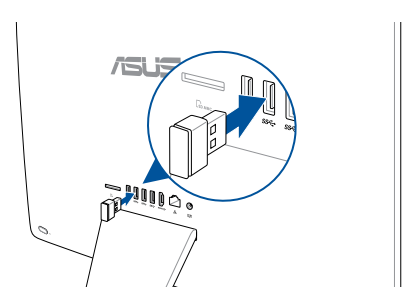

3. You can begin using the wireless keyboard and mouse.

**NOTE:** Reconnect the wireless keyboard and mouse with the wireless dongle if they lose connection. Avoid using either devices alongside other wireless devices. Position the mouse and keyboard at least 20 cm away from other wireless hardware to avoid interference.

## Connecting a wired keyboard and mouse

Connect the keyboard and the mouse to the USB ports on the rear panel.

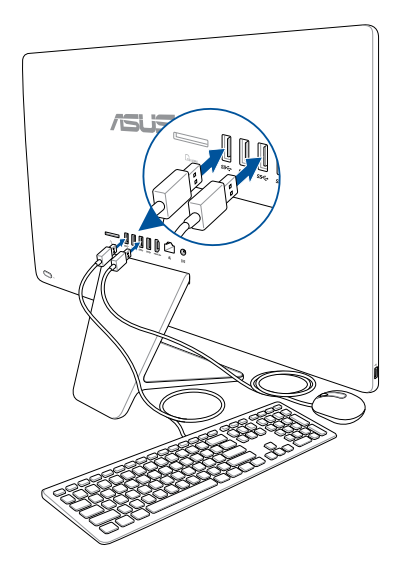

**NOTE:** The illustrations above are for reference only. Actual hardware and specifications of the optional wired or wireless keyboard and mouse may vary.

## Powering on the system

- A. Connect the AC power cord to the AC/DC adapter.
- B. Connect the DC power connector into your ASUS All-in-One PC's power (DC) input.
- C. Plug the AC power adapter into a 100V~240V power source.
- D. Press the power button.

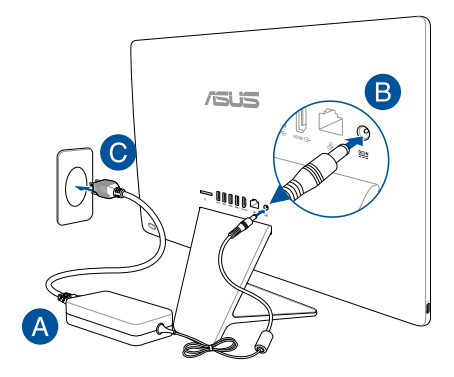

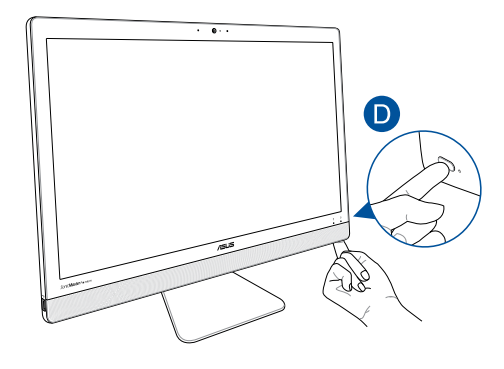

NOTE: For details on turning off your ASUS All-in-One PC, refer to the section Turning your ASUS All-in-One PC off in Working with Windows\* 10.

|      | <br> |  |
|------|------|--|
| <br> | <br> |  |
|      |      |  |
|      |      |  |
|      |      |  |
|      |      |  |

# Chapter 3: Working with Windows® 10

# Starting for the first time

When you start your ASUS All-in-One PC for the first time, a series of screens appear to guide you in configuring your Windows<sup>®</sup> 10 operating system.

To start your ASUS All-in-One PC for the first time:

- 1. Press the power button on your ASUS All-in-One PC. Wait for a few minutes until the setup screen appears.
- From the setup screen, pick your region and a language to use on your ASUS All-in-One PC.
- 3. Carefully read the License Terms. Select I accept.
- 4. Follow the onscreen instructions to configure the following basic items:
  - Personalize
  - Get online
  - Settings
  - Your account
- After configuring the basic items, Windows® 10 proceeds to install your apps and preferred settings. Ensure that your ASUS All-in-One PC is kept powered on during the setup process.
- 6. Once the setup process is complete, the Desktop appears.

NOTE: The screenshots in this chapter are for reference only.

# Start menu

The Start menu is the main gateway to your ASUS All-in-One PC's programs, Windows® apps, folders, and settings.

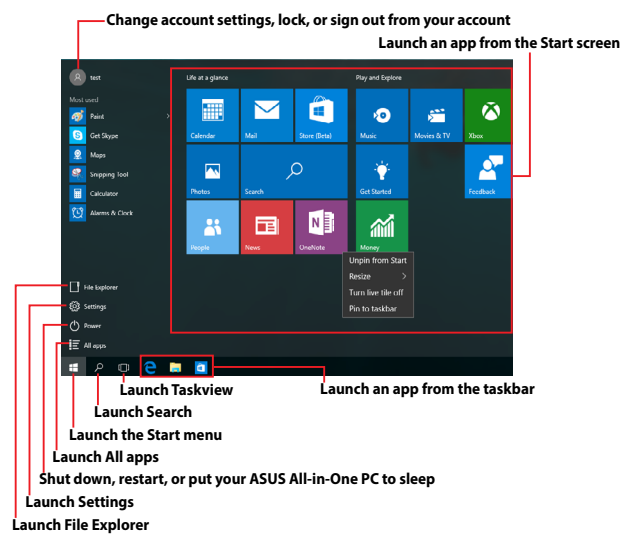

You can use the Start menu to do these common activities:

- Start programs or Windows<sup>®</sup> apps
- Open commonly used programs or Windows® apps
- Adjust ASUS All-in-One PC settings
- Get help with the Windows operating system
- Turn off your ASUS All-in-One PC
- Log off from Windows or switch to a different user account

## Launching the Start menu

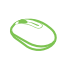

Position your mouse pointer over the Start button in the lower-left corner of your desktop then click it.

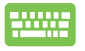

Press the Windows logo key 🔳 on your keyboard.

## **Opening programs from the Start menu**

One of the most common uses of the Start menu is opening programs installed on your ASUS All-in-One PC.

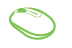

Position your mouse pointer over the program then click to launch it.

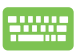

Use the arrow keys to browse through the programs.

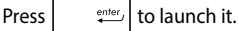

**NOTE:** Select **All apps** at the bottom of the left pane to display a full list of programs and folders on your ASUS All-in-One PC in alphabetical order.

# Windows<sup>®</sup> apps

These are apps pinned on the right pane of the Start menu and displayed in tiled-format for easy access.

**NOTE:** Some Windows<sup>®</sup> apps require signing in to your Microsoft account before they are fully launched.

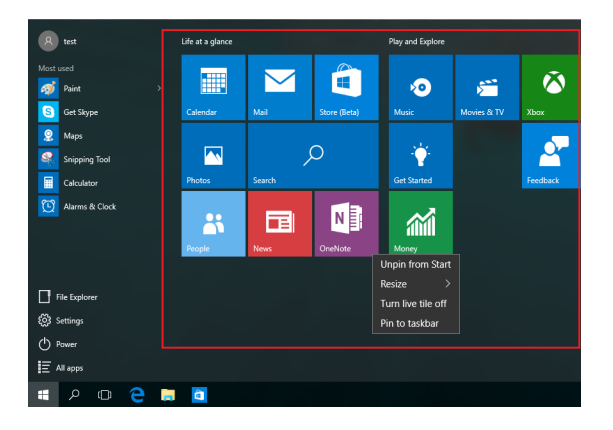

## Working with Windows® apps

Use your ASUS All-in-One PC's touchpad or keyboard to launch, customize, and close apps.

#### Launching Windows® apps from the Start menu

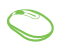

Position your mouse pointer over the app then click to launch it.

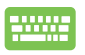

Use the arrow keys to browse through the apps. Press

enter | to launch an app.

## **Customizing Windows® apps**

You can move, resize, unpin, or pin apps to the taskbar from the Start menu using the following steps:

#### **Moving apps**

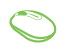

Position your mouse pointer over the app, then drag and drop the app to a new location.

#### **Resizing apps**

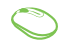

Position your mouse pointer over the app and rightclick it, then click **Resize** and select an app tile size.

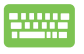

Use the arrow keys to navigate to the app. Press

.

then select Resize and select an app tile size.

#### **Unpinning apps**

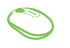

Position your mouse pointer over the app and rightclick it, then click **Unpin from Start**.

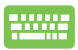

Use the arrow keys to navigate to the app. Press

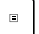

then select Unpin from Start.

#### Pinning apps to the taskbar

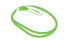

Position your mouse pointer over the app and rightclick it, then click **Pin to taskbar**.

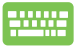

Use the arrow keys to navigate to the app. Press

then select Pin to taskbar.

#### Pinning more apps to the Start menu

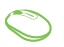

From **All apps**, position your mouse pointer over the app you want to add to the Start menu and right-click it, then click **Pin to Start**.

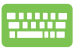

From **All apps**, press

on the app that you want

Ξ

to add to the Start menu, then select Pin to Start.

# Task view

Quickly switch between opened apps and programs using the task view feature, you can also use task view to switch between desktops.

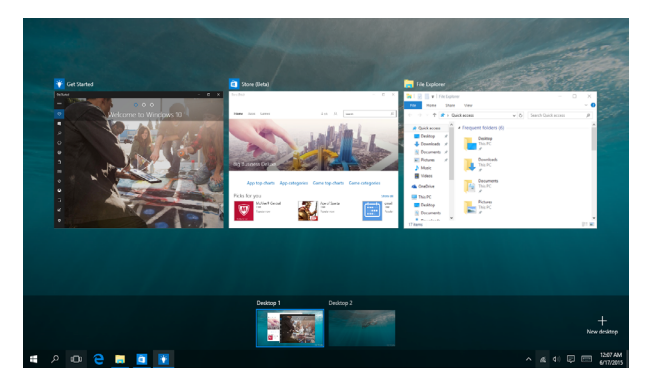

#### Launching task view

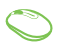

Position your mouse pointer over the icon on the taskbar and click it.

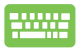

Press + + - on your keyboard.

# **Snap feature**

The Snap feature displays apps side-by-side, allowing you to work or switch between apps.

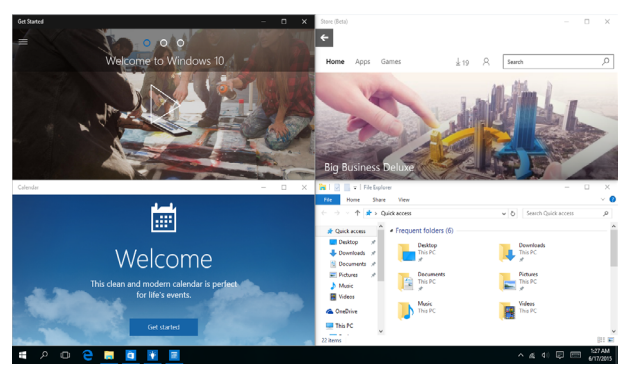

# **Snap hotspots**

You can drag and drop apps to these hotspots to snap them into place.

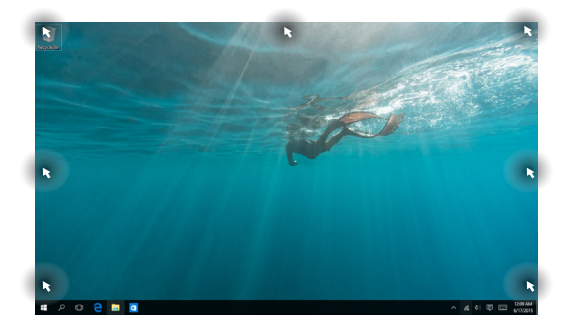

#### **Using Snap**

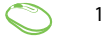

- 1. Launch the app you wish to snap.
- 2. Drag the title bar of your app and drop the app to the edge of the screen to snap.
- 3. Launch another app and repeat the above steps to snap another app.

|   | т |   | г |
|---|---|---|---|
| т |   |   |   |
|   |   | т | г |

- 1. Launch the app you wish to snap.
- Press and hold the key, then use the arrow keys to snap the app.
- 3. Launch another app and repeat the above steps to snap another app.

# **Action Center**

Action Center consolidates notifications from apps and presents a single place where you can interact with them. It also has a really useful Quick Actions section at the bottom.

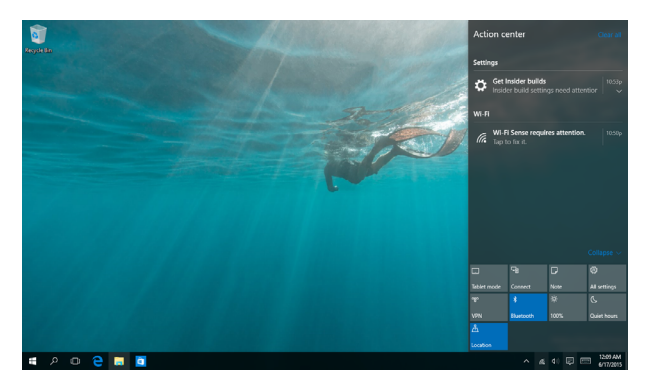

#### **Launching Action Center**

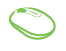

Position your mouse pointer over the sicon on the taskbar and click it.

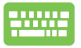

Press + A on your keyboard.

# **Other keyboard shortcuts**

Using the keyboard, you can also use the following shortcuts to help you launch applications and navigate Windows® 10.

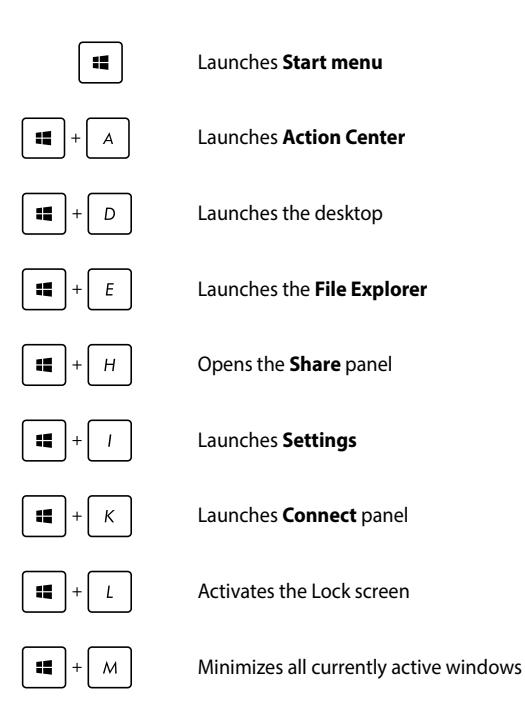

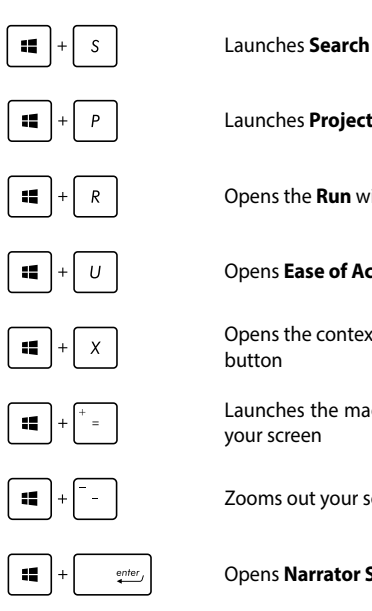

Launches Project panel

Opens the Run window

#### **Opens Ease of Access Center**

Opens the context menu of the Start

Launches the magnifier icon and zooms in vour screen

Zooms out your screen

**Opens Narrator Settings** 

# **Connecting to wireless networks**

# Wi-Fi

Access emails, surf the Internet, and share applications via social networking sites using your ASUS All-in-One PC's Wi-Fi connection.

#### **Connecting Wi-Fi**

Connect your ASUS All-in-One PC to a Wi-Fi network by using the following steps:

| $\bigcirc$ | 1. | Select the   icon from the taskbar.                                                        |
|------------|----|--------------------------------------------------------------------------------------------|
|            | 2. | Select the 🚛 icon to enable Wi-Fi.                                                         |
|            | 3. | Select an access point from the list of available Wi<br>Fi connections.                    |
|            | 4. | Select <b>Connect</b> to start the network connection.                                     |
|            |    | <b>NOTE:</b> You may be prompted to enter a security key to activate the Wi-Fi connection. |
|            |    |                                                                                            |

# Bluetooth

Use Bluetooth to facilitate wireless data transfers with other Bluetoothenabled devices.

#### Pairing with other Bluetooth-enabled devices

You need to pair your ASUS All-in-One PC with other Bluetooth-enabled devices to enable data transfers. Connect your devices by using the following steps:

- 1. Launch **Settings** from the Start menu.
  - 2. Select **Devices**, then select **Bluetooth** to search for Bluetooth-enabled devices.
  - Select a device from the list. Compare the passcode on your ASUS All-in-One PC with the passcode sent to your chosen device. If they are the same, select **Yes** to successfully pair your ASUS All-in-One PC with the device.

**NOTE:** For some bluetooth-enabled devices, you may be prompted to key in the passcode of your ASUS All-in-One PC.

# **Connecting to wired networks**

You can also connect to wired networks, such as local area networks and broadband Internet connection, using your ASUS All-in-One PC's LAN port.

**NOTE:** Contact your Internet Service Provider (ISP) for details or your network administrator for assistance in setting up your Internet connection.

To configure your settings, refer to the following procedures.

**IMPORTANT!** Ensure that a network cable is connected between your ASUS All-in-One PC's LAN port and a local area network before performing the following actions.

# Configuring a dynamic IP/PPPoE network connection

- 1. Launch Settings.
  - 2. Select Network & Internet.
  - 3. Select Ethernet > Network and Sharing Center.
  - 4. Select your LAN then select **Properties**.
  - 5. Select Internet Protocol Version 4(TCP/IPv4) then select Properties.
  - 6. Select **Obtain an IP address automatically** then select **OK**.

NOTE: Proceed to the next steps if you are using PPPoE connection.

- Return to the Network and Sharing Center window then select Set up a new connection or network.
- 8. Select Connect to the Internet then select Next.
- 9. Select Broadband (PPPoE).
- 10. Type your User name, Password, and Connection name then select **Connect**.
- 11. Select **Close** to finish the configuration.
- 12. Select 🕎 on the taskbar then select the connection you just created.
- Type your user name and password then select Connect to start connecting to the Internet.

### **Configuring a static IP network connection**

- $\bigcirc$
- 1. Repeat steps 1 to 5 under *Configuring a dynamic IP/PPPoE network connection*.
- 2 Select Use the following IP address.
- 3. Type the IP address, Subnet mask and Default gateway from your service provider.
- If needed, you can also type the preferred DNS server address and alternate DNS server address then select **OK**.

# **Turning your ASUS All-in-One PC** off

You can turn off your ASUS All-in-One PC by doing either of the following procedures:

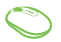

- Launch the Start menu, then select O Power > Shut down to do a normal shutdown.
- From the log-in screen, select 🖒 > Shut down.

|   | ш | п |  |
|---|---|---|--|
| П |   |   |  |

•

•

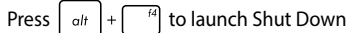

Windows. Select **Shut Down** from the dropdown list then select **OK**.

If your ASUS All-in-One PC is unresponsive, press and hold the power button for at least four (4) seconds until your ASUS All-in-One PC turns off.

# Putting your ASUS All-in-One PC to sleep

To put your ASUS All-in-One PC to Sleep mode:

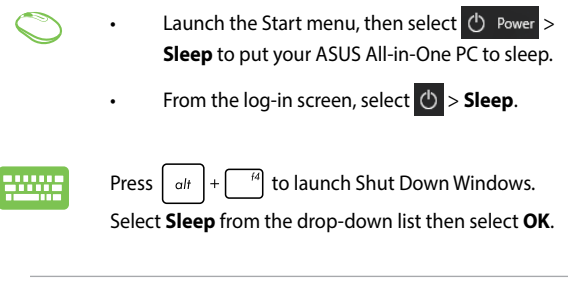

**NOTE:** You can also put your ASUS All-in-One PC to Sleep mode by pressing the power button once.

| <br> |  |  |
|------|--|--|
|      |  |  |
|      |  |  |
|      |  |  |
|      |  |  |
|      |  |  |
|      |  |  |
|      |  |  |
|      |  |  |
|      |  |  |
|      |  |  |
|      |  |  |
|      |  |  |
|      |  |  |
|      |  |  |
|      |  |  |
|      |  |  |
|      |  |  |
|      |  |  |
|      |  |  |

# Chapter 4: Recovering your system

# **Entering the BIOS Setup**

BIOS (Basic Input and Output System) stores system hardware settings that are needed for system startup in the ASUS All-in-One PC.

In normal circumstances, the default BIOS settings apply to most conditions to ensure optimal performance. Do not change the default BIOS settings except in the following circumstances:

- An error message appears on the screen during the system bootup and requests you to run the BIOS Setup.
- You have installed a new system component that requires further BIOS settings or update.

**WARNING!** Inappropriate BIOS settings may result to instability or boot failure. We strongly recommend that you change the BIOS settings only with the help of a trained service personnel.

# **Quickly enter the BIOS**

To access the BIOS:

- When your ASUS All-in-One PC is off, press the power button for at least four (4) seconds to access the BIOS directly.
- Press the power button to turn on your ASUS All-in-One PC then press <F2> or <Del> during POST.

NOTE: POST (Power-On Self-Test) is a series of software controlled diagnostic tests that run when you turn on your ASUS All-in-One PC.

# **Recovering your system**

Using recovery options on your ASUS All-in-One PC allows you to restore the system to its original state or simply refresh its settings to help improve performance.

#### IMPORTANT!

- Backup all your data files before doing any recovery option on your ASUS All-in-One PC.
- Note down important customized settings such as network settings, user names, and passwords to avoid data loss.
- Ensure that your ASUS All-in-One PC is plugged in to a power source before resetting your system.

Windows® 10 allows you to do any of the following recovery options:

• **Keep my files** - This option allows you refresh your ASUS All-in-One PC without affecting personal files (photos, music, videos, documents).

Using this option, you can restore your ASUS All-in-One PC to its default settings and delete other installed apps.

 Remove everything - This option resets your ASUS All-in-One PC to its factory settings. You must backup your data before doing this option.

- Go back to an earlier build This option allows you to go back to an earlier build. Use this option if this build is not working for you.
- Advanced startup Using this option allows you to perform other advanced recovery options on your ASUS All-in-One PC such as:
  - Using a USB drive, network connection or Windows recovery DVD to startup your ASUS All-in-One PC.
  - Using Troubleshoot to enable any of these advanced recovery options: System Restore, System Image Recovery, Startup Repair, Command Prompt, UEFI Firmware Settings, and Startup Settings.

## Performing a recovery option

Refer to the following steps if you want to access and use any of the available recovery options for your ASUS All-in-One PC.

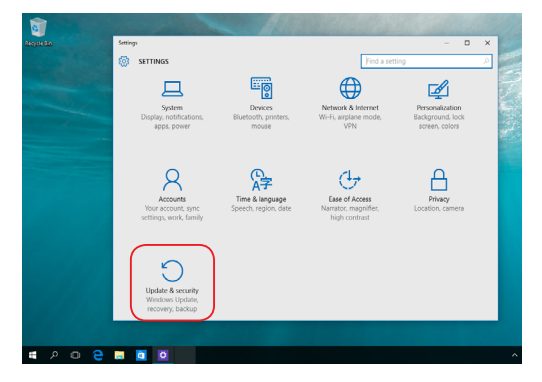

1. Launch Settings and select Update and security.

2. Under the **Update and security** option, select **Recovery** then select the recovery option you would like to perform.

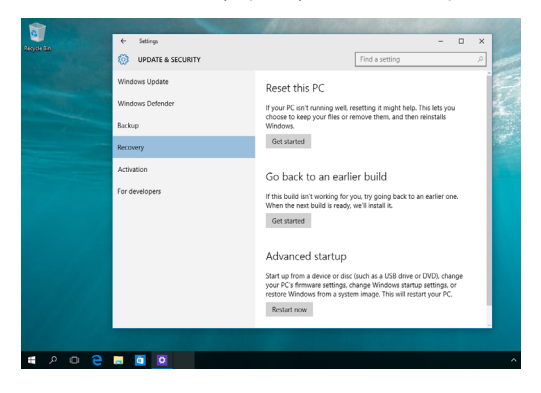

# Appendices

# Notices

# Federal Communication Commission Interference Statement

This equipment has been tested and found to comply with the limits for a Class B digital device, pursuant to Part 15 of the FCC Rules. These limits are designed to provide reasonable protection against harmful interference in a residential installation. This equipment generates, uses and can radiate radio frequency energy and, if not installed and used in accordance with the instructions, may cause harmful interference to radio communications. However, there is no guarantee that interference will not occur in a particular installation. If this equipment does cause harmful interference to radio or television reception, which can be determined by turning the equipment off and on, the user is encouraged to try to correct the interference by one or more of the following measures:

- Reorient or relocate the receiving antenna.
- Increase the separation between the equipment and receiver.
- Connect the equipment into an outlet on a circuit different from that to which the receiver is connected.
- Consult the dealer or an experienced radio/TV technician for help.

FCC Caution: Any changes or modifications not expressly approved by the party responsible for compliance could void the user's authority to operate this equipment.

This device complies with Part 15 of the FCC Rules. Operation is subject to the following two conditions: (1) This device may not cause harmful interference, and (2) this device must accept any interference received, including interference that may cause undesired operation.

This device is restricted to indoor use when operated in the 5.15 to 5.25 GHz frequency range.

## **RF exposure warning**

This equipment must be installed and operated in accordance with provided instructions and the antenna(s) used for this transmitter must be installed to provide a separation distance of at least 20 cm from all persons and must not be co-located or operating in conjunction with any other antenna or transmitter. End-users and installers must be provided with antenna installation instructions and transmitter operating conditions for satisfying RF exposure compliance.

**IMPORTANT!** Outdoor operations in the 5.15~5.25 GHz band is prohibited. This device has no Ad-hoc capability for 5250~5350 and 5470~5725 MHz.

**CAUTION:** Any changes or modifications not expressly approved by the guarantee of this device could void the user's authority to operate the equipment.

# Canadian Department of Communications Statement

This digital apparatus does not exceed the Class B limits for radio noise emissions from digital apparatus set out in the Radio Interference Regulations of the Canadian Department of Communications.

This class B digital apparatus complies with Canadian ICES-003.

# **IC Radiation Exposure Statement for Canada**

This equipment complies with IC radiation exposure limits set forth for an uncontrolled environment. To maintain compliance with IC RF exposure compliance requirements, please avoid direct contact to the transmitting antenna during transmitting. End users must follow the specific operating instructions for satisfying RF exposure compliance.

Operation is subject to the following two conditions:

- This device may not cause interference and
- This device must accept any interference, including interference that may cause undesired operation of the device.

# Canada, Industry Canada (IC) Notices

This Class B digital apparatus complies with Canadian ICES-003 and RSS-210. Operation is subject to the following two conditions:

1) this device may not cause interference, and 2) this device must accept any interference, including interference that may cause undesired operation of the device.

# **Radio Frequency (RF) Exposure Information**

The radiated output power of the wireless device is below the Industry Canada (IC) radio frequency exposure limits. The wireless device should be used in such a manner such that the potential for human contact during normal operation is minimized.

This device has also been evaluated and shown compliant with the IC RF Exposure limits under mobile exposure conditions (antennas are greater then 20cm from a person's body).

## Canada, avis d'Industry Canada (IC)

Cet appareil numerique de classe B est conforme aux normes canadiennes ICES-003 et CNR d'ISED applicables aux appareils radio exempts de licence.

Son fonctionnement est soumis aux deux conditions suivantes: 1) cet appareil ne doit pas causer d'interference et 2) cet appareil doit accepter toute interference, notamment les interferences qui peuvent affecter son fonctionnement.

## Déclaration d'exposition aux radiations

Cet équipement est conforme aux limites d'exposition aux rayonnements IC établies pour un environnement non contrôlé. Cet équipement doit être installé et utilisé avec un minimum de 20 cm de distance entre la source de rayonnement et votre corps.

# Wireless Operation Channel for Different Domains

| N. America  | 2.412-2.462 GHz | Ch01 through CH11 |
|-------------|-----------------|-------------------|
| Japan       | 2.412-2.484 GHz | Ch01 through Ch14 |
| Europe ETSI | 2.412-2.472 GHz | Ch01 through Ch13 |

## **CE Mark Warning**

This is a Class B product, in a domestic environment, this product may cause radio interference, in which case the user may be required to take adequate measures.

# CE

The WiFi Operating in the band 5150-5350MHz shall be restricted to indoor use for countries listed in the table below:

| AT | BE | BG | CZ | DK | EE | FR |
|----|----|----|----|----|----|----|
| DE | IS | IE | IT | EL | ES | CY |
| LV | LI | LT | LU | HU | MT | NL |
| NO | PL | PT | RO | SI | SK | TR |
| FI | SE | СН | UK | HR |    |    |

# NO DISASSEMBLY

## The warranty does not apply to the products that have been disassembled by users

# Lithium-Ion Battery Warning

**CAUTION**: Danger of explosion if battery is incorrectly replaced. Replace only with the same or equivalent type recommended by the manufacturer. Dispose of used batteries according to the manufacturer's instructions.

# **No Exposure to Liquids**

DO NOT expose to or use near liquids, rain, or moisture. This product is not waterproof or oil-proof.

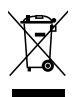

This symbol of the crossed out wheeled bin indicates that the product (electrical, electronic equipment, and mercury-containing button cell battery) should not be placed in municipal waste. Check local regulations for disposal of electronic products.

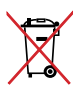

DO NOT throw the battery in municipal waste. The symbol of the crossed out wheeled bin indicates that the battery should not be placed in municipal waste.

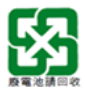

請勿將電池當作一般垃圾丟棄。這個標誌表示電池不應視為一般 垃圾丟棄。

# REACH

Complying with the REACH (Registration, Evaluation, Authorization, and Restriction of Chemicals) regulatory framework, we publish the chemical substances in our products at ASUS REACH website at http:// csr.asus.com/english/REACH.htm.

# Global Environmental Regulation Compliance and Declaration

ASUS follows the green design concept to design and manufacture our products, and makes sure that each stage of the product life cycle of ASUS product is in line with global environmental regulations. In addition, ASUS disclose the relevant information based on regulation requirements.

Please refer to http://csr.asus.com/english/Compliance.htm for information disclosure based on regulation requirements ASUS is complied with:

Japan JIS-C-0950 Material Declarations

EU REACH SVHC

Korea RoHS

## **ASUS Recycling/Takeback Services**

ASUS recycling and takeback programs come from our commitment to the highest standards for protecting our environment. We believe in providing solutions for you to be able to responsibly recycle our products, batteries, other components as well as the packaging materials. Please go to http://csr.asus.com/english/Takeback.htm for detailed recycling information in different regions.

## **India RoHS**

This product complies with the "India E-waste (Management and Handling) Rule 2011" and prohibits use of lead, mercury, hexavalent chromium, polybrominated biphenyls (PBBs) and polybrominated diphenyl ethers (PBDEs) in concentrations exceeding 0.1% by weight in homogenous materials and 0.01% by weight in homogenous materials for cadmium, except for the exemptions listed in Schedule-II of the Rule.

# **Coating Notice**

**IMPORTANT!** To provide electrical insulation and maintain electrical safety, a coating is applied to insulate the device except on the areas where the I/O ports are located.

## **Prevention of Hearing Loss**

To prevent possible hearing damage, do not listen at high volume levels for long periods.

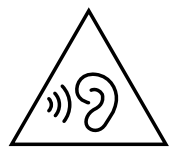

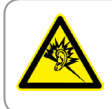

A pleine puissance, l'écoute prolongée du baladeur peut endommager l'oreille de l'utilisateur.

## **ENERGY STAR complied product**

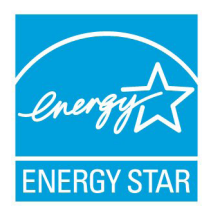

ENERGY STAR is a joint program of the U.S. Environmental Protection Agency and the U.S. Department of Energy helping us all save money and protect the environment through energy efficient products and practices.

All ASUS products with the ENERGY STAR logo comply with the ENERGY STAR standard, and the power management feature is enabled by

default. The monitor and computer are automatically set to sleep after 10 and 30 minutes of user inactivity. To wake your computer, click the mouse or press any key on the keyboard.

Please visit <u>http://www.energystar.gov/powermanagement</u> for detail information on power management and its benefits to the environment. In addition, please visit <u>http://www.energystar.gov</u> for detail information on the ENERGY STAR joint program.

**NOTE:** ENERGY STAR is NOT supported on FreeDOS and Linux-based products.

| Manufacturer                        | ASUSTek COMPUTER INC.                                |
|-------------------------------------|------------------------------------------------------|
| Address, City                       | 4F No. 150, LI-TE RD., PEITOU, TAIPEI 112,<br>TAIWAN |
| Telephone Number                    | +886-2-2894-3447                                     |
| Authorized Representative in Europe | ASUS COMPUTER GmbH                                   |
| Address, City                       | HARKORT STR. 21-23, 40880 RATINGEN                   |
| Country                             | GERMANY                                              |